# Gestion d'accès à HospiSup par le gestionnaire d'accès

#### 1. Accéder via le lien :

Gestion des accès pour entreprises et organisations (socialsecurity.be)

#### 2. Choisir le bouton « Gestion des accès »

| Entreprise • fr • A propos de la Sécurité Sociale Contact Aide                                                                                                    | ۹. be                                                 |
|----------------------------------------------------------------------------------------------------|-------------------------------------------------------|
| 💥 Sécurité sociale / Entreprise                                                                                                    | Accès aux services<br>en ligne sécurisés Se connecter |
| Première visite ? e-Box Er                                                                                                    | nterprise Calendrier TechLib S'enregistrer            |
| Cestion des accès pour entreprises et organisations<br>Utilisez le service en ligne Gestion des accès pour gérer tous les comptes utilisateurs et les accès de votre entreprise a<br>services de la sécurité sociale.<br>Qui a accès au service en ligne ?<br>Le Gestionnaire d'Accès Principal, ou le cas échéant, les Gestionnaires d'Accès de votre entreprise, ont accès à to<br>fonctionnalités du service en ligne.                                                                                                    | Gérer les accès                                       |
| Les utilisateurs, quant à eux, ne peuvent que modifier leurs données. Fonctionnalités Au sein d'une grande entreprise, le service en ligne Gestion des accès permet de déléguer certaines tâches de gestion collaborateurs. Désigner des gestionnaires d'accès S'ils ont besoin d'aide, les Gestionnaires d'Accès Principal peuvent désigner des Gestionnaires d'Accès par l'intermédia service en ligne. Créer des comptes utilisateurs Le service en ligne vous permet de donner accès à des employés de votre entreprise à <u>e-Box EnterpriseC</u> <sup>2</sup> ou à tout au <u>service en ligne de la sécurité sociale</u> dont ils ont besoin pour travailler. Ces utilisateurs deviennent alors les personnes contact pour les tâches liées à ces services en ligne. | à vos                                                 |

#### 3. Choisir ensuite la méthode d'accès à utiliser pour se connecter

| ken Avec un code unique<br>généré par une<br>application mobile | e Avec l'application mobile<br>itsme                           | Avec vos codes d'accès                                                                        |
|-----------------------------------------------------------------|----------------------------------------------------------------|-----------------------------------------------------------------------------------------------|
|                                                                 |                                                                | Se connecter                                                                                  |
| ies entreprises ayant demandé un                                | accès temporaire pour des décl                                 | arations Limosa urgentes peuvent <u>se</u>                                                    |
| is votre e-Box Entreprise !                                     |                                                                |                                                                                               |
|                                                                 | es entreprises ayant demandé ur<br>Is votre e-Box Entreprise I | es entreprises ayant demandé un accès temporaire pour des déci<br>is votre e-Box Entreprise ! |

4. <u>Après connexion, choisir éventuellement la bonne organisation et la bonne dénomination</u> pour gérer les accès (responsable ou co-responsable)

5. <u>Choisir ensuite dans la liste des qualités : « Prestataire de soins : hôpital », activer</u> <u>éventuellement cette qualité</u>

| Mestion d'accès<br>Pour Entreprises et Organisations                                                                                                    |                      |             |  |  |
|----------------------------------------------------------------------------------------------------|----------------------|-------------|--|--|
| Dénomination: Hôpitaux IRIS Sud; N° INAMI: 710087-50                                                                                                    |                      |             |  |  |
| Bienvenue Bienvenue vous accédez en tant que <u>Co-Responsable des Accès</u> au portail de la Sécurité Sociale:                                           |                      |             |  |  |
| Dénomination: Hépitaus IRIS Sud<br>Nº INANI: 10087-50<br>Date de création: 12/07/2014                                                                     |                      |             |  |  |
| Pensez à vérifier régulièrement les données relatives à vos activités professionnelles et à mettre à jour vos propres données lorsque celles-ci changent. |                      |             |  |  |
| Liste des qualités 0                                                                                                    |                      |             |  |  |
| Nom                                                                                                    |                      | Identifiant |  |  |
| Prestataire de soins: hôpital                                                                                                    | N°INAMI : 710087-50  |             |  |  |
| Soins de santé (INAMI)                                                                                                    | N° INAMI : 710087-50 |             |  |  |
|                                                                                                    |                      |             |  |  |

6. <u>Si nécessaire ajouter un nouvel utilisateur via son NISS ou sélectionner un utilisateur</u> existant

| Gestion d'ac                                                                            | ccès<br>rises et Orga                   | anisations        |        |      |                 |                           |
|-----------------------------------------------------------------------------------------|-----------------------------------------|-------------------|--------|------|-----------------|---------------------------|
| énomination: <u>Hôpitaux IRIS Sud; Nº INA</u><br>— Qualité: Prestataire de soins: hôpit | MI: 710087-50<br>al; N°INAMI: 710087-50 |                   |        |      |                 |                           |
| Utilisateurs Subdivision<br>Afficher la liste des utilisateurs en fo                    | n<br>onction des critères suivants      |                   |        |      |                 |                           |
| Nom                                                                                     | :                                       |                   | Prénom | :    |                 |                           |
|                                                                                         |                                         |                   | Statut |      |                 |                           |
| Applications sécurisées                                                                 | :                                       |                   | ~      |      | Nombre d'utilis | teurs: 10 🗸 🕱 🏹           |
| Nom                                                                                     | Prénom                                  | Nom d'utilisateur | Туре   | NISS | Statut          | Action                    |
|                                                                                         |                                         |                   | USER   |      | Actif           | 2                         |
| Supprimer utilisateur(s) V Exécuter                                                     |                                         |                   |        |      | Exporter les    | utilisateurs (.csv), Exce |
|                                                                                         |                                         |                   |        |      |                 |                           |

Si l'utilisateur est déjà mentionné dans la liste, vous devez cliquer sur la première icône sous « Action ».

### 7. Avec la vérification que c'est le bon utilisateur, ajouter l'application «HospiSup» et

#### enregistrer

| Creation d'accès pour Entreprises et Organisations  Deformation: <u>Hotau: HIS Sud. IV HIMH: 70087-90</u> - 'ualité: Prestataire de soin: <u>Notat: Notat: Notat: 10087-90</u> Creation d'un Utilisateur  Les champs marqués d'un * sont obligatoires  Creation d'un Utilisateur  Les champs marqués d'un * sont obligatoires  Creation  Non d'ulisateur  Les champs marqués d'un * sont obligatoires  Creation  Non d'ulisateur  Adress e mail losate  Creations socialités dans le cadre de vis contacts individuels exe le centre de contact Eranova)  Adress e mail losate  Creations socialités les losate (IMMI)  Cesto de données administratives (IMMI)  Cesto de données administratives (IMMI)  Cesto de données a |                                                                                                    |                                                                                                    |
|----------------------------------------------------------------------------------------------------|----------------------------------------------------------------------------------------------------|----------------------------------------------------------------------------------------------------|
| Defonimitation: Holdnaux IEIE Suid: IN* TIAMII: 710087-50 Création d'un Utilisateur Création d'un Utilisateur Les champs marqués d'un * sont obligatores Création d'un Utilisateur Les champs marqués d'un * sont obligatores Création Nom d'ulisateur Nom d'ulisateur Nom d'u        | Gestion d'accès<br>pour Entreprises et Organisations                                                                                                    |                                                                                                    |
| Crécetion d'un Utilisateur       Les champs marqués d'un * sont obligatoires         Données d'identification       Nom d'utilisateur         Nom d'utilisateur       Image: Control of Control of Control Control of Control Control of Control of Control of Control of Control of Control of Control Control                                                                                                    | Dénomination: <u>Hépitaux IRIS Sud: № INAMI: 710087-50</u><br>— Qualité: Prestataire de soins: hôpital; № INAMI: 710087-50                                                                                                    |                                                                                                    |
| Dennées d'identification Nom d'utilisateur Nom d'utilisateur Nom          | Création d'un Utilisateur                                                                                                    |                                                                                                    |
| Outside of internity of the second of the second of the                                       | Dannéar Aldontification                                                                                                    | Les champs marques d'un * sont obligatoires                                                                 |
| Nom       :         Prérom                                                                                                    | Nom d'utilisateur                                                                                                    |                                                                                                    |
| Priorin         Titre         NISS         Choix linguistique         Adresse e-mail utilisateur *         afresse e-mail utilisateur *         afresse e-mail local         (ctte adresse peut être utilisée dans le cadre de vos contacts individuels avec le centre de contact Eranove)         Applications sécurisées           Données administratives (INAMI)         Ceston des données financières et fiscales (INAMI)         Ceston des données financières et fiscales (INAMI)         Le présent dessier unicue portes sur l'application we qui permet aux dispensateurs de soins individuels et à certaines catégories d'institutions de soins de gérer leurs données financières et fiscales dans le cadre des paiements effectués         par [INAMI.         Honorsitre de disponbilité (INAMI)         Le présent dessier unicue portes un' tapplication we qui permet aux dispensateurs de soins individuels et à certaines catégories d'institutions de soins de gérer leurs données financières et fiscales dans le cadre des paiements effectués         par [INAMI.         Honorsitre de disponbilité (INAMI)         Le présent dession due porte sur l'application we qui permet aux dispensateurs de enforcésions (pédiatres, spécialistes, pharmacies, cercles de médecins)           Catalogue de la Tumorthèque virtuelle legle         Le module catalogue permet à divers cherche d'accéder aux données de la tumorthèque virtuelle belge sous la forme d'un catalogue         Le module c                                                                                                    | Nom :                                                                                                    |                                                                                                    |
| Tire       1         NISS       1         Choix linguistique       1         Adresse e-mail utilisateur *       1         Adresse e-mail utilisateur *       1         Adresse e-mail utilisateur *       1         (cette adresse peut être utilisée dans le cadre de vos contacts individuels avec le centre de contact Eranove)         Applications sécurisées                                                                                                    | Prénom                                                                                                    |                                                                                                    |
| NISS Choix linguistique Choix linguistique Adresse e-mail locale Cotic adresse peut être utilisée dans le cadre de vos contacts individuels avec le centre de contact Eranova) Applications sécurisées Conce solmées familitatives (INANI) Cestion des données familitatives (INANI) Cestion des données familitatives (INANI) Cestion des données financières et fiscales (INANI) Cestion des données financières de disponibilité pour différentes catégories de professions (pédiatres, spécialistes, pharmacies, carcles de médecins) Catalogue de la Tumonthèque virtuel Belge Le module catalogue permet à divers chercheurs / groupes de recherche d'accéder aux données de la tumorathèque virtuelle belge sous la forme d'un catalogue Central de Tragabilité Enregistrement de adones individuels, matérielles (sur des implants) et médicales liées aux opérations d implantation et explantation Chapter IV Agreement Requesting System Chapter IV Agreement Requesting System Chapter IV Agreement Requesting Sys           | Titre :                                                                                                    |                                                                                                    |
| Clock implications  Adresse e-mail utilisateur *  Adresse e-mail utilisateur *  Adresse e-mail locale  (cette adresse per differentiation e contracts individuels avec le centre de contact Eranova)  Applications sécurisées  Données administratives (INAMI) Cestion des données financières et fiscales de soins (données de pratique, financières, conventionnement) Cestion des données financières et fiscales (INAMI) Le présent desser unique porte sur l'application web qui permet aux dispensateurs de soins individuels et à certaines catégories d'institutions de soins de gérer leurs données financières et fiscales dans le cadre des paiements effectués par (INAMI. Honoriers de disponibilité (INAMI) Containingue virtuelle Belge Le module catalogue permet à divers chercheurs / groupes de recherche d'accéder aux données de la tumorothèque virtuelle belge sous la forme d'un catalogue Registre Central de Trapabilité Enregistrement et auxidues, matérielles (sur des implants) et médicales liées aux opérations d'implantation et explantation Chapter IV Agreement Requesting System Chapter IV Agreement Requesting System Chapter IV Agreement Request            | NISS                                                                                                    |                                                                                                    |
| Adresse e-mail utilisateur * Adresse e-mail utilisateur * Adresse e-mail locie Cette adresse peut être utilisé dans le cadre de vos contacts individuels avec le centre de contact Eranova)  Applications sécurisées Données administratives (INAMI) Gestion des données financières et fiscales (INAMI) Cestion des données financières et fiscales (INAMI) Cestion des données financières et fiscales (INAMI) Le présent dossier unique porte sur l'application web qui permet aux dispensateurs de soins individuels et à certaines catégories d'institutions de soins de gérer leurs données financières et fiscales dans le cadre des paiements effectués par ITNAME. Honoraires de disponibilité (INAMI) Constitute de la Tumorthèque virtuelle gele Le module catalogue permet à divers chercheurs / groupes de recherche d'accéder aux données de la tumorthèque virtuelle belge sous la forme d'un catalogue Registre Central de Tragabilité Control et ragabilité Control et ragabilité Control et ragabilité Control et ragabilité Control et ragabilité Control et ragabilité Control et ragabilité Control et ragabilité Control et ragabilité Control et ragabilité Control et ragabilité Control et ragabilité Control et Requesting System Control receive vielles Control et Requesting System Control receive vielles Control et Requesting System Control receive vielles Control et Requesting System Control receive vielles Control receive receive receive receive receive receive receive receive receive receive receive receive receive receive receive receives receives receives r        | cnoix inguistique                                                                                                    |                                                                                                    |
| Adresse peut être utilisée dans le cadre de vos contacts individuels avec le centre de contact Eranova)  Applications sécurisées  Dennées administratives INAMI pour les prestataires de soins (données de pratique, financières, conventionnement)  Destion des données deministratives INAMI pour les prestataires de soins (données de pratique, financières, conventionnement)  Destion des données financières et fiscales (INAMI) Le présent dosser unique porte sur l'application web qui permet aux dispensateurs de soins individuels et à certaines catégories d'institutions de soins de gérer leurs données financières et fiscales dans le cadre des paiements effectués par l'INAMI. Honoraires de disponibilité (INAMI) Enregistrement et suiv das honoraires de disponibilité pour différentes catégories de professions (pédiatres, spécialistes, pharmacies, cercles de médecins) Catalogue de la Tumorithàque virtuelle Belge Le module catalogue Primet à divers chercheurs / groupes de recherche d'accéder aux données de la tumorithàque virtuelle belge sous la forme d'un catalogue Registre Certral de Tragabilité Enregistrement et anguabilité Cortena Traging System ACR Prescription validation Catalogue ACR Prescription validation                                                                                                    | Adresse e-mail utilisateur *                                                                                                    |                                                                                                    |
| Icette adresse peut être utilisée dans le cadre de vos contacts individuels avec le centre de contact Eranova)         Applications sécurisées         Données administratives (INANI)         Gestion des données financièrres et fiscales (INANI)         Gestion des données financièrres te fiscales (INANI)         De présent dossier unique porte sur l'application web qui permet aux dispensateurs de soins individuels et à certaines catégories d'institutions de soins de gérer leurs données financières et fiscales dans le cadre des palements effectués par (INAMI,         Honoraires de disponibilité (INAMI)         Encryptistrement et suivi des honoraires de disponibilité pour différentes catégories de professions (pédiatres, spécialistes, pharmacies, cercles de médecins)         Catalogue de la Tumoratives te de disponibilité (INAMI)         Encryptistrement ét divers chercheurs / groupes de recherche d'accéder aux données de la tumorathèque virtuelle belge         Le module catalogue permet à divers chercheurs / groupes de recherche d'accéder aux données de la tumorathèque virtuelle belge sous la forme d'un catalogue         Registre Central de Tragabilité         Encryptistrement de donnees individuelles, matérielles (sur des implants) et médicales liées aux opérations d implantation et explantation         Chapter IV Agreement Requesting System         Corona Tracing System - CR Prescription validation                                                                                                    | Adresse e-mail locale                                                                                                    |                                                                                                    |
| Applications sécurisées         Données administratives (INANI)         Gestion des données daministratives (INANI)         Gestion des données financières et fiscales (IINANI)         Le présent dossier unique porte sur l'application web qui permet aux dispensateurs de soins individuels et à certaines catégories d'institutions de soins de gérer leurs données financières et fiscales dans le cadre des paiements effectués par (INANI)         Le présent dossier unique porte sur l'application web qui permet aux dispensateurs de soins individuels et à certaines catégories d'institutions de soins de gérer leurs données financières et fiscales dans le cadre des paiements effectués par (INANI)         Le présent dossier unique porte sur l'application web qui permet aux dispensateurs de professions (pédiatres, spécialistes, pharmacies, cercles de médecins)         Catalogue de la tumonthèque virtuelle Belge         Le module catalogue permet à divers chercheurs / groupes de recherche d'accéder aux données de la tumorothèque virtuelle belge sous la forme d'un catalogue         Registre Central de Tragabilité         Enrogètierement de donnees individuelles, matérielles (sur des implants) et médicales liées aux opérations d implantation et explantation         Chapter IV Agreement Requesting System         Carton - PCR Prescription validation                                                                                                    | (cette adresse peut être utilisée dans le cadre de vos contacts individuels avec le centre de contact Eranova)                                                                                                    |                                                                                                    |
| Données administratives (INAMI)     Gestion des données administratives (INAMI) pour les prestataires de soins (données de pratique, financières, conventionnement)     Gestion des données faministratives (INAMI)     Le présent dossier unique porte sur l'application web qui permet aux dispensateurs de soins individuels et à certaines catégories d'institutions de soins de gérer leurs données financières et fiscales dans le cadre des paiements effectués     par (ITAMAI.     Honoraires de disponibilité (INAMI)     Enregistrement et suivi des honoraires de disponibilité pour différentes catégories de professions (pédiatres, spécialistes, pharmacies, carcles de médecins)     Catalogue de la Tumonthèque virtuelle Belge     Le module catalogue permet à divers chercheurs / groupes de recherche d'accéder aux données de la tumorthèque virtuelle belge sous la forme d'un catalogue     Registre Central de Traçabilité     Enregistrement et auxidues, matérielles (sur des implants) et médicales liées aux opérations d implantation et explantation     Chapter IV Agreement Requesting System     Chapter IV Agreement Requesting System     Corona Tracing System - CRX Prescription validation                                                                                                    | Applications sécurisées                                                                                                    |                                                                                                    |
| Cestion des données financières et fiscales (INANI) Le présent dossier unique porte sur l'application web qui permet aux dispensateurs de soins individuels et à certaines catégories d'institutions de soins de gérer leurs données financières et fiscales dans le cadre des paiements effectués per l'INANI. Honoraires de disponibilité (INANI) Enregistrement et suivi des honoraires de disponibilité pour différentes catégories de professions (pédiatres, spécialistes, pharmacies, cercies de médecins) Catalogue de la Tumorothèque Virtuelle Belge Le module catalogue permet à divers chercheurs / groupes de recherche d'accéder aux données de la tumorothèque virtuelle belge sous la forme d'un catalogue Registre central de Tragabilité Enregistrement des donnees individuelles, matérielles (sur des implants) et médicales liées aux opérations d implantation et explantation Chapter LV Agreement Requesting System Chapter LV Agreement Requesting System Corona Tracing System - PCR Prescription validation                                                                                                    | Données administratives (INAMI)<br>Gestion des données administratives INAMI pour les prestataires de soins (données de pratique, financières, conventionnement)                                                                                                    |                                                                                                    |
| Honoraires de disponibilité (INAMI)     Enregistrement et suivi des honoraires de disponibilité pour différentes catégories de professions (pédiatres, spécialistes, pharmacies, cercles de médecins)     Catalogue de la tumorothèque virtuelle Beige     Le module catalogue permet à divers chercheurs / groupes de recherche d'accéder aux données de la tumorothèque virtuelle belge sous la forme d'un catalogue     Registre Central de Traçabilité     Enregistrement des donnees individuelles, matérielles (sur des implants) et médicales liées aux opérations d implantation et explantation     Chapter IV Agreement Requesting System     Corona Tracing System - CR Prescription validation                                                                                                    | Gestion des données financières et fiscales (IHAMI) Le présent dosser unique porte sur l'application web qui permet aux dispensateurs de soins individuels et à certaines catégories d'institutions de soins de gérer leurs données financiè per l'IMAMI.                                                                                                    | ères et fiscales dans le cadre des paiements effectués                                                      |
| C catalogue de la Tumorothèque Virtuelle Belge Le module catalogue permet à divers chercheurs / groupes de recherche d'accéder aux données de la tumorothèque virtuelle belge sous la forme d'un catalogue Registre Central de Tragabilité Erregistrement des donnees individuelles, matérielles (sur des implants) et médicales liées aux opérations d'implantation et explantation Chapter IV Agreement Requesting System Chapter IV Agreement Requesting System Chapter IV Agreement Requesting System Chapter IV Agreement Requesting System Chapter IV Agreement Requesting System Chapter IV Agreement Requesting System                                                                                                    | Honoraires de disponibilité (INAMI)<br>Enregistrement et suivi des honoraires de disponibilité pour différentes catégories de professions (pédiatres, spécialistes, pharmacies, cercles de médecins)                                                                                                    |                                                                                                    |
| Registre Central de Traçabilité     Enregistrement des donnees individuelles, matérielles (sur des implants) et médicales liées aux opérations d'implantation et explantation     Chapter IV Agreement Requesting System     Chapter IV Agreement Requesting System     Corona Tracing System - PCR Prescription validation                                                                                                    | Catalogue de la Tumorothèque Virtuelle Belge<br>Le module catalogue permet à divers chercheurs / groupes de recherche d'accéder aux données de la tumorothèque virtuelle belge sous la forme d'un catalogue                                                                                                    |                                                                                                    |
| Enregistrement des donnees individuelles, matérielles (sur des implants) et médicales liées aux opérations d'implantation et explantation<br>Chapter IV Agreement Requesting System<br>Chapter IV Agreement Requesting System<br>Corona Tracing System - PCR Prescription validation                                                                                                    | Registre Central de Traçabilité                                                                                                    |                                                                                                    |
| Chapter IV Agreement Requesting System<br>Chapter IV Agreement Requesting System<br>Corona Tracing System - PCR Prescription validation                                                                                                    | Enregistrement des donnees individuelles, matérielles (sur des implants) et médicales liées aux opérations d'implantation et explantation                                                                                                    |                                                                                                    |
| Corona Tracing System - PCR Prescription validation                                                                                                    | Chapter 1V Agreement Requesting System<br>Chapter 1V Agreement Requesting System                                                                                                    |                                                                                                    |
| Contras Trasles Contras 000 December 101 detice                                                                                                    | Corona Tracing System - PCR Prescription validation                                                                                                    |                                                                                                    |
| Corona Frischig System - PCA Freschiption Failadour<br>Corona Vaccination - Application de éderatria des patients atteints d'une maladie rare/complexe<br>Application permettant aux médecins d'hôpitaux de déclarer les patients atteints d'une maladie rare/complexe dans le système de gestion des vaccinations contre la covid-19.                                                                                                    | Corona Insting Josefin - Pick Prescription andonom<br>Corona Vaccination - Application de déclaration des patients atteints d'une maladie rare/complexe<br>Application permettant aux médecins d'hôpitaux de déclarer les patients atteints d'une maladie rare/complexe dans le système de gestion des vaccinations contre la covid-19.                                                                                                    |                                                                                                    |
| eBirth     Notification électronique de naissance                                                                                                    | eBirth     Motification électronique de naissance                                                                                                    |                                                                                                    |
| EBMPracticeNet Consultation d'une base de données enligne gratuite contenat des informations générales liées à l'EBM (Evidence-Based Medicine)                                                                                                    | EBMPracticeNet     Consultation d'une base de données enligne gratuite contenat des informations générales liées à l'EBM (Evidence-Based Medicine)                                                                                                    |                                                                                                    |
| Gestion des données financières et fiscales (INAMI)                                                                                                    | Gestion des données financières et fiscales (INAMI)                                                                                                    |                                                                                                    |
| Le présent dossier unique porte sur l'application web qui permet aux dispensateurs de soins individuels et à certaines catégories d'institutions de soins de gérer leurs données financières et fiscales dans le cadre des palements effectués par l'INAMI.                                                                                                    | Le présent dossier unique porte sur l'application web qui permet aux dispensateurs de soins individuels et à certaines catégories d'institutions de soins de gérer leurs<br>paiements effectués par l'INAMI.                                                                                                    | s données financières et fiscales dans le cadre des                                                         |
| Healthdata be Data Reporting<br>Ce dossier concerne une des tâches-clés du service Healthdata: l'appui de la communication des résultats de la recherche aux acteurs concernés tels les fournisseurs de données, les donneurs d'ordre et le grand publ<br>au moyen d'une application web sécurisée "healthstat.be", moyennant le respect de la vie privée du patient et du prestataire de soins et le respect du secret médical. Cette application web a recours à l'UAM eHealth<br>comme mécanisme d'authentification.                                                                                                    | Healthdata be Data Reporting<br>Ce dossier concerne une des t\u00e4ches-cl\u00e9s du service Healthdata: l'appui de la communication des r\u00e9sultats de la recherche aux acteurs concern\u00e9s tels les fournisseurs<br>au moyen d'une application web s\u00e9curis\u00e9 "nealthstat.be", moyennant le respect de la vie priv\u00e9e du patient et du prestataire de soins et le respect du secret m\u00e9dical<br>comme m\u00e9canisme d'authentification. | s de données, les donneurs d'ordre et le grand public<br>I. Cette application web a recours à l'UAM eHealth |
| Healthdata for Primary Care<br>Ce dossier unique concerne HD4PrC (healthdata for primary care), l'application avec laquelle healthdata veut faciliter différents collectes de données des prestataires de soins de la première ligne.                                                                                                    | Healthdata for Primary Care<br>Ce dossier unique concerne HD4PrC (healthdata for primary care), l'application avec laquelle healthdata veut faciliter différents collectes de données des prestataires                                                                                                    | s de soins de la première ligne.                                                                            |
| Honoraires de disponibilité (INAMI)<br>Enregistrement et suivi des honoraires de disponibilité pour différentes catégories de professions (pédiatres, spécialistes, pharmacies, cercles de médecins)                                                                                                    | Honoraires de disponibilité (INAMI)<br>Enregistrement et suivi des honoraires de disponibilité pour différentes catégories de professions (pédiatres, spécialistes, pharmacies, cercles de médecins)                                                                                                    |                                                                                                    |
| Inspiration of the set of the set of the            | HospiSup<br>HospiSup doit devenir une application dans laquelle les salariés hospitaliers ont la possibilité d'inscrire les plafonds d'honoraires et de suppléments de chambre applic<br>relevant de leur compétence. Les hôpitaux sont les seuls établissements oui utiliseront cette application (hors INAMI).                                                                                                    | cables dans les hôpitaux, campus et services                                                                |
| Initiative pour la Promotion de la Qualité et de l'épidémiologie du Diabète sucré Initiative pour la Promotion de la Qualité et de l'épidémiologie du Diabète sucré                                                                                                    | Initiative pour la Promotion de la Qualité et de l'épidémiologie du Diabète sucré Initiative pour la Promotion de la Qualité et de l'épidémiologie du Diabète sucré                                                                                                    |                                                                                                    |
| MedAttest-eShop Attestations de soins et des vignettes de concordance                                                                                                    | MedAttest-eShop Attestations de soins et des vignettes de concordance                                                                                                    |                                                                                                    |
| Hes documents (INAMI)<br>Ce module permettra aux dispensateurs de visusaliser les documents qui ont été échangés entre lui et l'INAMI et de télécharger certains documents électroniques personnalisés commes les prescriptions de<br>médicaments.                                                                                                    | Mes documents (INAMI)<br>Ce module permettra aux dispensateurs de visusaliser les documents qui ont été échangés entre lui et l'INAMI et de télécharger certains documents électroniques pe<br>médicaments.                                                                                                    | ersonnalisés commes les prescriptions de                                                                    |

## 8. <u>Et confirmer le choix</u>

| Vestion d'accès<br>pour Entreprises et Organisations                                                                                                    |                     |
|----------------------------------------------------------------------------------------------------|---------------------|
| Decomination: <u>Historius 1875 Suit: 18" INAMI: 71007-59</u><br>- Qualité: Prestataire de suins: hipital; N°INAMI: 710087-50                                                                                                    |                     |
| Création d'un Utilisateur                                                                                                    |                     |
| Données d'identification                                                                                                    |                     |
| Nom d'utilisateur :                                                                                                    |                     |
| Nom                                                                                                    |                     |
| Prénom :                                                                                                    |                     |
| Titre                                                                                                    |                     |
| NISS                                                                                                    |                     |
| Choix linguistique                                                                                                    |                     |
| Date création                                                                                                    |                     |
| Date modification :                                                                                                    |                     |
| Statut                                                                                                    |                     |
| Adresse e-mail utilisateur :                                                                                                    |                     |
| Adresse e-mail locale :                                                                                                    |                     |
| Applications sécurisées                                                                                                    |                     |
| - Nea documenta (INMI)<br>Ce modula permetra aur dispensataura de visualizer las documenta qui ont del dobangle antre lui et (IDMIT et de Milicharger certains documenta électroniques personalisés commes les prescriptions de médicamenta. |                     |
|                                                                                                    | Précédent Confirmer |

Attention que l'adaptation ne sera active qu'après un petit délai de maximum 20 minutes.